/ Perfect Charging / Perfect Welding / Solar Energy

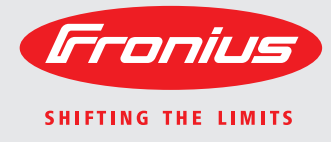

## Fronius Solar.service

 Bedienungsanleitung

 Anlagenüberwachung

 Operating Instructions

 System monitoring

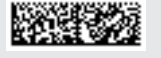

42,0410,1935 001-04102016

# Contents

| General                                           | 27 |
|---------------------------------------------------|----|
| General                                           | 27 |
| System requirements                               | 27 |
| Limitations                                       | 27 |
| Connecting to the photovoltaic system             | 28 |
| Connecting to the photovoltaic system             | 28 |
| Datalogger detailed view                          | 30 |
| Datalogger detailed view                          | 30 |
| Inverter detailed view                            | 31 |
| Inverter detailed view                            | 31 |
| Monitor                                           | 32 |
| Setup menu                                        | 33 |
| Versions Update                                   | 34 |
| Error counter                                     | 35 |
| Switch-off limits                                 | 35 |
| Power Modules                                     | 36 |
| Fan speed                                         | 36 |
| String Control detailed view                      | 38 |
| Overview                                          | 38 |
| Real time                                         | 39 |
| Setup menu                                        | 40 |
| Public Display detailed view                      | 41 |
| Public Display detailed view                      | 41 |
| Fronius Sensor Card / Box detailed view           | 42 |
| Real time                                         | 42 |
| Setup menu                                        | 42 |
| Example: Setting up the Fronius Sensor Card / Box | 43 |
| Fronius Solar.service Setup menu                  | 44 |
| Fronius Solar.service Setup menu                  | 44 |
| Setting the language                              | 44 |
| Requesting a licence                              | 45 |

# General

| General                  | Fronius Solar.service provides a whole range of useful information about your photovoltaic system. This information will help the installer and the Technical Support team during any troubleshooting activities. |
|--------------------------|----------------------------------------------------------------------------------------------------|
|                          | Fronius Solar.Service is available on the Fronius homepage:<br>www.fronius.com<br>Solar Energy - Info & Support - Software-Downloads - Software - Fronius Solar.Service 1.2                                       |
| System require-<br>ments | Operating system:<br>min. Windows 7 (with .Net Framework 4)                                                                                                    |
|                          | 1 GHz frequency or faster, 1 GB RAM or larger                                                                                                    |
| Limitations              | <ul> <li>The following connections are not possible in this version of the program:</li> <li>Fronius Converter</li> <li>Analogue and GSM modems</li> <li>Fronius Personal Display</li> </ul>                      |
|                          | The Fronius Power Control Box / Card is not supported.                                                                                                    |

# Connecting to the photovoltaic system

 Connecting to the photovoltaic system:
 Image: Connect the PC to the photovoltaic system:

 photovoltaic system
 PV systems with Datalogger: Connection via USB or COM (RS232)

 PV systems with Datalogger Web: Connection via LAN (or WLAN using a USB WLAN adapter)

PV systems with Datamanager: Connection via LAN or WLAN

2 Start Fronius Solar.service

The Fronius Solar.service homepage will be displayed.

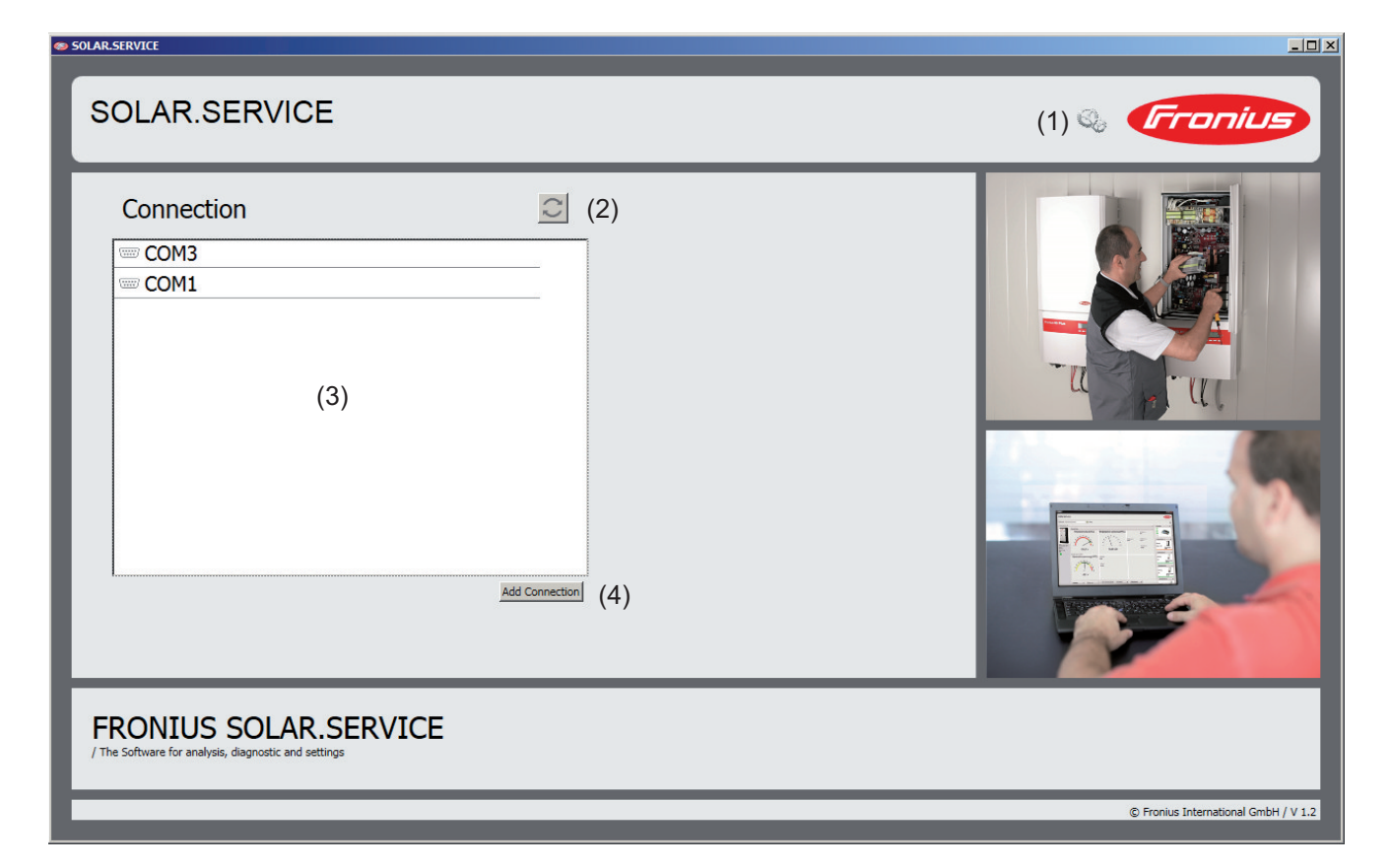

- (1) "Setup Menu" button opens the setup menu
- (2) "Refresh" button updates the connection
- (3) Displays the current connections
- (4) "Add connection" button is used to add a connection

3 Click the "Refresh" button

The current connections will be displayed (3).

**4** To establish a new connection (e.g. via WLAN), click the "Add connection" button (4)

The connection page will be displayed.

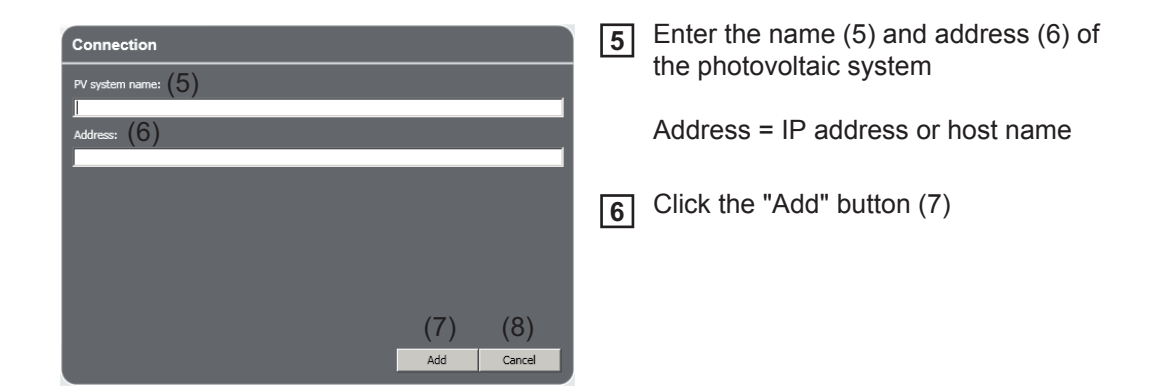

The added connection will be displayed (3).

[7] Click on the desired connection

The connection will be established. Once an active connection has been established, an overview of all of the components in the photovoltaic system will be displayed.

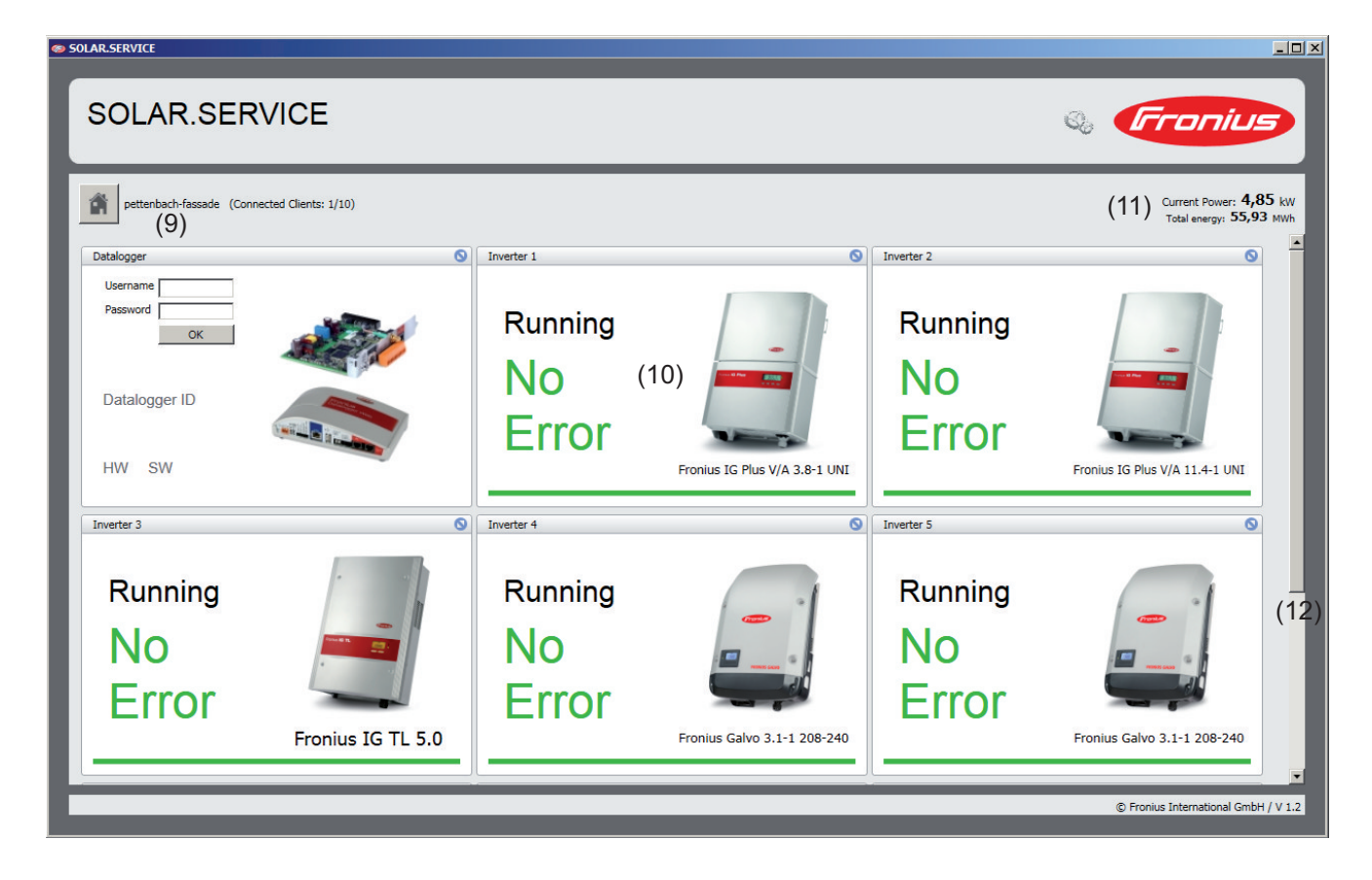

- (9) Name or address of the photovoltaic system
- (10) Overview of the components
- (11) Current power in kW, total energy in MWh
- (12) Scroll bar

A detailed view of a component can be opened by clicking on the component.

# Datalogger detailed view

Datalogger detailed view The Datalogger detailed view corresponds to the one shown on the website. More information on the Datalogger website can be found in the respective operating instructions of the Datalogger.

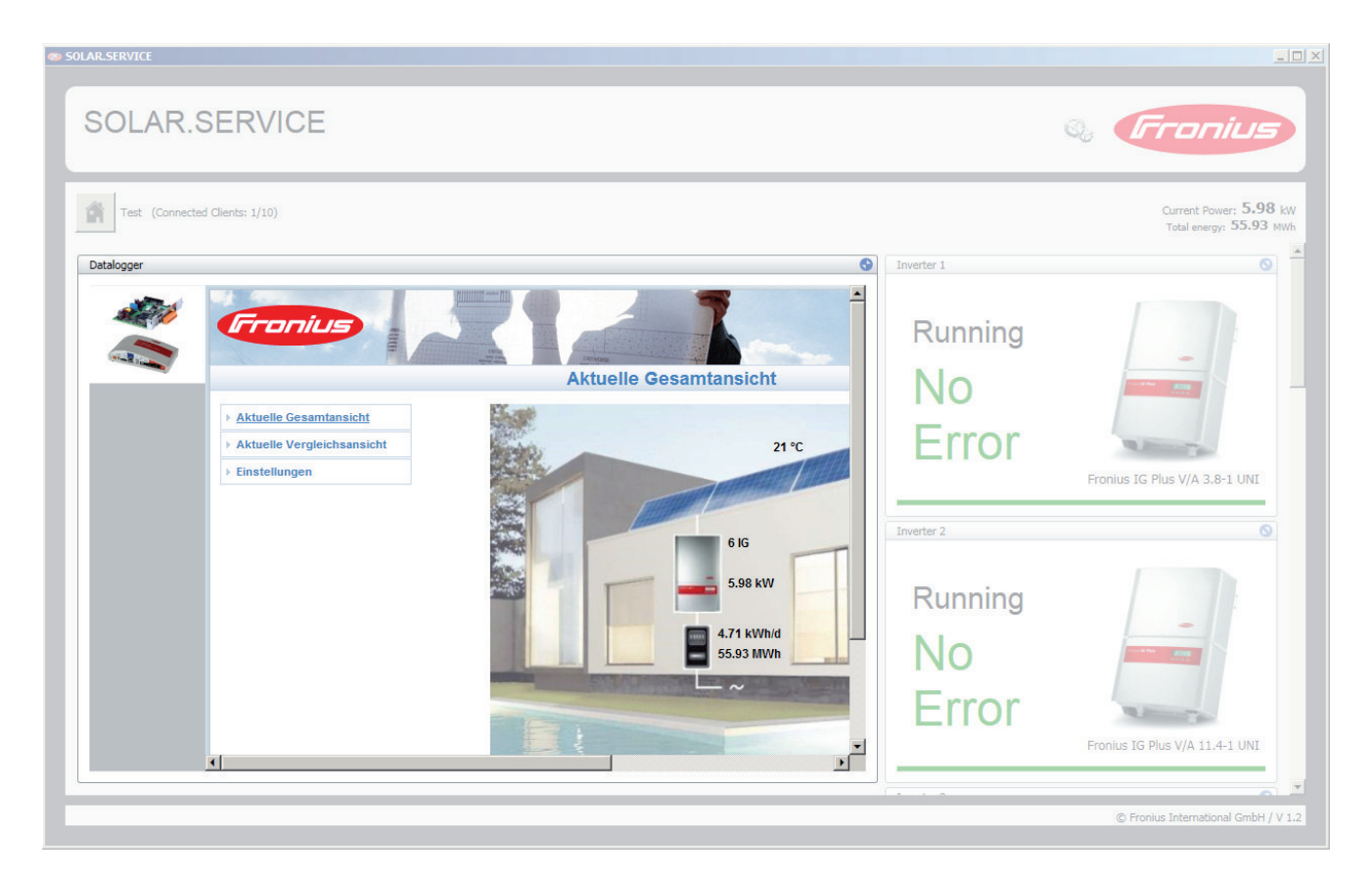

## Inverter detailed view

Inverter detailedIn the inverter detailed view, the inverter type (1), current state (2) and state code (3) are<br/>displayed.

The inverter detailed view contains a number of submenus (4):

- Monitor
- Setup menu
- Versions Update
- Error counter
- Switch-off limits
- Power Modules
- Fan speed (display dependent on inverter)

| SOLAR.SEF                                                     | RVICE                                                                                                    |                                        |     |                        | 0, Fronius                                                      |
|---------------------------------------------------------------|----------------------------------------------------------------------------------------------------|----------------------------------------|-----|------------------------|-----------------------------------------------------------------|
| Test (Connected Clients                                       | :: 1/10)                                                                                                    |                                        |     |                        | Current Power: <b>6.06</b> kW<br>Total energy: <b>55.93</b> MWh |
| Inverter 4                                                    | Monitor<br>734 W<br>Power<br>233 V<br>AC Voltage<br>236 V                                                         | ٢                                      |     | Running<br>No<br>Error | Fronius IG TL 5.0                                               |
| 208-240<br>State (2)<br>Running<br>State Code (3)<br>No Error | DC Voltage Setup menu Permanent Service Codes Calibration Factor Energy Offset Payment CO2 Factor Backlight: Auto | 0 %<br>0 Wh<br>0.47 USD<br>0.53 kg/kWh | (4) | Running<br>No<br>Error | Fronius Galvo 3.1-1 208-240                                     |

To open one of the inverter's submenus, simply click on the desired submenu.

### Monitor

The following data is displayed under the "Monitor" area:

### AC

- \_
- Grid voltage ( $U_{AC}$ ) in V Output power ( $P_{AC}$ ) in kW AC current in A \_
- -
- Grid frequency in Hz \_
- Total U<sub>AC</sub> max. in V -

#### DC

- Generator voltage ( $U_{DC}$ ) in V \_
- DC current in A \_
- Isolation in  $M\Omega$ \_
- Total UDC max. in V \_
- Operation time in h -

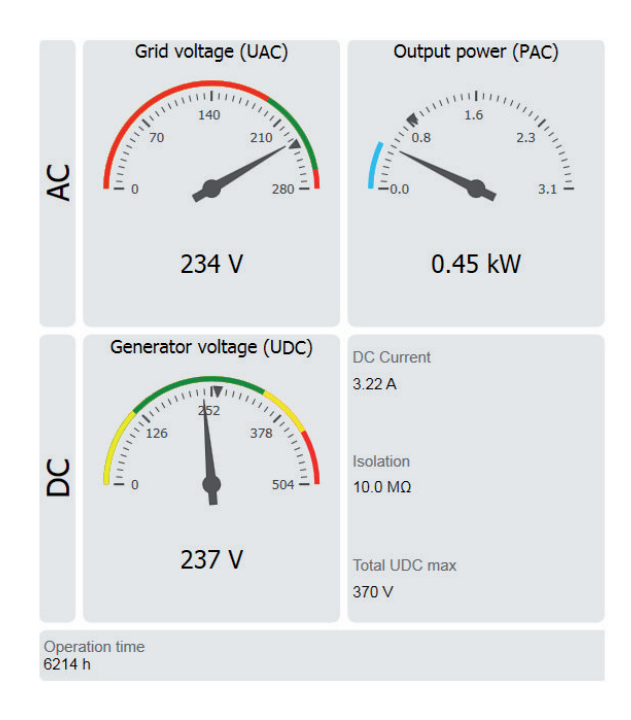

### Setup menu

The Setup menu is used to configure various inverter settings. More information about the various settings can be found in the chapter entitled "Setup menu" in the inverter operating instructions.

| SERVICE MESSAGES<br>Permanent Service C<br>(1)                                                                                               | odes       |                          | (2)<br>Edit                      | SIGNALCARD<br>Signal Card installed<br>Signal Card Alarmtype (6) |
|----------------------------------------------------------------------------------------------------|------------|--------------------------|----------------------------------|------------------------------------------------------------------|
| PAYMENT- AND CO2:<br>Calibration Factor<br>Energy Offset<br>Payment<br>CO2 Factor<br>INVERTER<br>Backlight<br>@ Auto C On C<br>Update values | (3)<br>off | 0<br>0.47<br>0.53<br>(2) | %<br>Wh<br>USD<br>kg/kWh<br>Edit | Set/Reset Alarm Set Reset<br>(7) (8)                             |
| (5)                                                                                                    | 0          | Versions U               | pdate                            | S Error counter                                                  |

ШN

To change the setup parameters of the inverter, click the "Edit" button (2). The following parameters can be changed:

- (1) Service messages:
  - No service messages
  - Permanent service codes
  - All service codes
- (3) Payment and CO2 settings:
  - Calibration factor (%)
  - Energy offset in Wh / kWh / MWh
  - Earnings / Currency (Payment)
  - CO2 factor in kg / kWh

Click the "OK" button to apply the values.

- (4) Inverter Backlighting:
  - Auto
  - On
  - Off
- (6) Signal Card:
  - Signal Card installed
  - Signal Card alarm type
  - Signal Card alarm
  - Set/Reset alarm

Apply the Signal Card settings using the "Set" (7) or "Reset" (8) buttons.

To apply modified values to the inverter, click the "Update values" (5) button.

## **Versions Update** Shows the current hardware and software versions of the components installed in the inverter.

Firmware updates can be carried out on the Fronius IG TL, Fronius Symo, Fronius Galvo, Fronius Agilo, Fronius Primo and Fronius Eco inverters.

| Device Name | HW Version | SW Version | UID    | USB Stick                             |     |      |
|-------------|------------|------------|--------|---------------------------------------|-----|------|
| Nameplate   |            |            |        | Check                                 | (2) |      |
| CTRL        | 0.8B       | 0.3.11     | 38.386 |                                       | (~) | Star |
| BUTTON      |            | 0.2.0      |        |                                       |     |      |
| CONFIG      |            | 1.1.0      |        | SolarNet Update                       |     |      |
| CONFIGBund  | le         | 0.0.39     |        |                                       |     |      |
| PS          | 0.9A       | 0.1.3      |        | Select Firmware file                  | (3) |      |
| PS2         | 0.3A       | 0.0.1      |        | · · · · · · · · · · · · · · · · · · · | (0) |      |
| PLIMIT      | 0.8B       | 1.8.1      |        |                                       |     |      |

- (1) Component info Name of the PC board, hardware and software version, UID
- (2) Software update via USB flash drive
- (3) Software update via Fronius SolarNet

### Software update via USB flash drive

- **1** Save the update file to the USB flash drive
- [2] Insert the USB flash drive into the inverter

Use the "Check" button to check if the inverter has recognised the USB flash drive

3 Click "Start" to begin the update process

### Software update via Fronius SolarNet

- Save the update file to the PC
- [2] Click the "Select Firmware file" button
- 3 Select update data and start the update process

### **Error counter**

For any inverter faults that have occurred, the following are displayed:

- Status Code
- Description
- Number

| State Code   | Description  | Count |  |
|--------------|--------------|-------|--|
| 108          | Unknown erro | 0     |  |
|              |              |       |  |
|              |              |       |  |
|              |              |       |  |
|              |              |       |  |
|              |              |       |  |
|              |              |       |  |
|              |              |       |  |
|              |              |       |  |
|              |              |       |  |
|              |              |       |  |
|              |              |       |  |
|              |              |       |  |
|              |              |       |  |
|              |              |       |  |
|              |              |       |  |
|              |              |       |  |
|              |              |       |  |
|              |              |       |  |
| Update value | ₅ (1)        |       |  |

Click the "Update values" button (1) to update the data

#### Switch-off limits

This menu contains an overview of the different switch-off limits of the inverter. The text in brackets denotes the abbreviation of the switch-off limit that is displayed on the inverter display.

#### For example:

"Inner voltage limit min." is shown on the inverter as "UILmin".

The switch-off limit can only be changed by a Fronius service technician. If a switch-off limit is changed, the set values can be displayed again by clicking "Refresh".

| Country Code: 50US                          |             |        |     |                                               |     |   |     |     |
|---------------------------------------------|-------------|--------|-----|-----------------------------------------------|-----|---|-----|-----|
| VOLTAGE LIMITS                              |             |        |     | FREQUENCY LIMITS                              |     |   |     |     |
| Inner voltage limit min (UILmin)            | (4)         | 190    | ۷   | Inner frequency limit min (FILmin)            | (5) |   | 47  | Н   |
| Inner voltage limit max (UILmax)            | (1)         | 264    | ۷   | Inner frequency limit max (FILmax)            | (•) |   | 52  | Н   |
| Inner voltage longterm limit                |             | 264    | v   | TRIP TIME FREQUENCY                           |     |   |     | _   |
| TRIP TIME VOLTAGE                           |             |        | _   | Trip time inner frequency limit min (FILTmin) | (6) | 8 | Per | iod |
| Trip time inner voltage limit min (UILTmin) | (2)         | 8 Peri | ods | Trip time inner frequency limit max (FILTmax) | (-) | 8 | Per | iod |
| Trip time inner voltage limit max (UILTmax) | (2)         | 8 Peri | ods | RECONNECT FREQUENCIES                         |     |   |     |     |
| RECONNECT VOLTAGE U                         |             |        | -   | Reconnect Frequency Fmin (TFRCmin)            | (7) |   | 47  | H   |
| Reconnect Voltage Umin (TURCmin)            | (3)         | 190    | v   | Reconnect Frequency Fmax (TFRCmax)            | (') |   | 52  | н   |
| Reconnect Voltage Umax (TURCmax)            | (0)         | 264    | ۷   |                                               |     |   |     |     |
| GRID MONITORING TIME                        |             |        |     | 1                                             |     |   |     |     |
| Grid monitoring time                        | $(\Lambda)$ | 20     | S   |                                               |     |   |     |     |
| Grid monitoring reconnect time              | (+)         | 20     | s   |                                               |     |   |     |     |

- (1) Voltage limits
- (2) Trip time voltage
- (3) Reconnect voltage
- (4) Grid monitoring time
- (5) Frequency limits
- (6) Trip time frequency
- (7) Reconnect frequencies

# **Power Modules** This only applies to inverters with several power stage sets (e.g. Fronius CL, Fronius IG Plus): the installed power stage sets can be manually started and therefore tested.

| ower Modules         |       | • |
|----------------------|-------|---|
| Aaster Power Module: | Auto  |   |
| Power Module: 2      |       |   |
|                      | Run   |   |
| Last Error: 306      |       |   |
|                      |       |   |
| Power Module: 1      |       |   |
|                      | Ready |   |
|                      |       |   |
| Power Module: 0      |       | 1 |
|                      |       |   |
|                      | Ready |   |

The master power module is set by clicking on a power stage set.

Fan speed

The fan speed display depends on the inverter.

The current speed of the fan is displayed (1).

| Inverter 54                                                           |                    |              |                   |
|-----------------------------------------------------------------------|--------------------|--------------|-------------------|
|                                                                       | Fan<br>Fan Front L | eft          | Fan Front Right   |
| Type<br>Fronius CL 60.0<br>State<br>Running<br>State Code<br>No Error | (1) 1120 rpn       | Fan Test (2) | 1160 rpm (1)      |
|                                                                       | Monitor            | Setup menu   | S Versions Update |

To carry out a fan test, click the "Fan test" button (2).

A fan test can currently be carried out on the following devices:

- Fronius IG 300 / 390 / 400 / 500
- Fronius CL
- Fronius Agilo

| Fan                                        |                              |                               |
|--------------------------------------------|------------------------------|-------------------------------|
|                                            | Fan Front Left               | Fan Front Right               |
|                                            |                              |                               |
| ype                                        | 1160 rpm                     | 1200 rpm                      |
| State<br>Running<br>State Code<br>No Error | (3) 10<br>0%<br>(4) Start Te | 0.0%<br>100%<br>st Cancel (5) |
|                                            |                              |                               |

- (3) Field to input the fan speed (%)
- (4) The "Start Test" button starts the fan test
- (5) The "Cancel" button ends the fan test

After the "Start Test" button (4) has been clicked, the fan operates at the set speed. After approx. 30 seconds the fan test can be ended by pressing the "Cancel" button (5).

# **String Control detailed view**

**Overview** 

The current of the individual channels is graphically displayed in the overview.

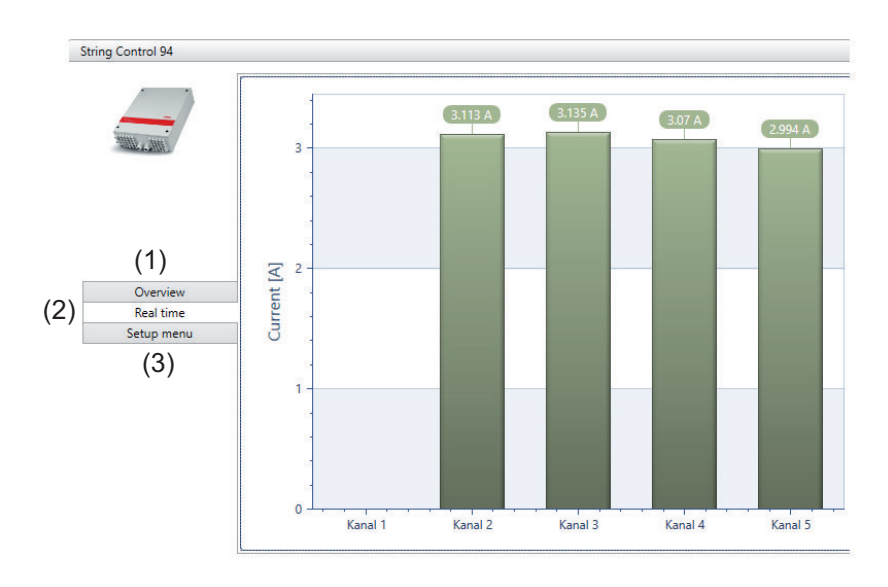

- (1) "Overview" button
- (2) "Real time" button
- (3) "Setup menu" button

### **Real time**

The following is displayed under "Real time":

| Control 94              |                                                      |  |
|-------------------------|------------------------------------------------------|--|
|                         | Modules<br>Device Name HW Version SW Version UID (4) |  |
| - Miles Allin           | Measurement String Control (5)                       |  |
|                         | Channel 1                                            |  |
| Quantian                | Channel 2 -                                          |  |
| Real time<br>Setup menu | Channel 3                                            |  |
|                         | Channel 4                                            |  |
|                         | Channel 5                                            |  |

Modules Hardware and software versions of the components installed in the device, UID (4)

\_

Measurement String Control (5):

Electrical charge, the unit and the deviation of the individual measuring channels compared with the average fed-in charge

Date of last analysis for energy deviation (6)

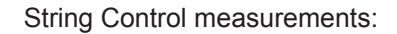

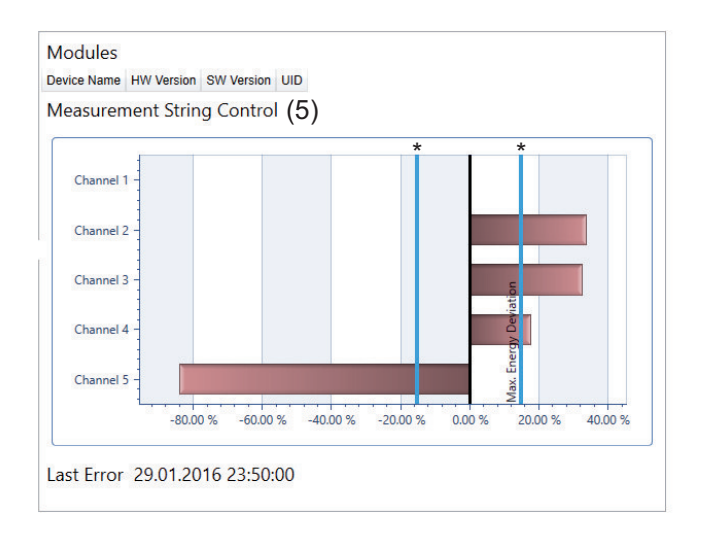

max. energy deviation (to be set in the String Control detailed view)

### Setup menu

In the String Control setup menu, the number of strings per measuring channel and limit values can be set.

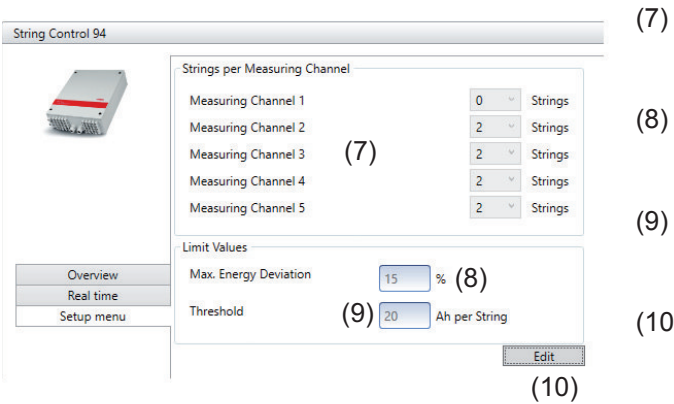

- ) Strings per measuring channel selection
- ) Field to input the max. energy deviation (%)
- (9) Field to input the threshold in Ah per string
- (10) "Edit" button (click to input the number of strings per measuring channel)

## **Public Display detailed view**

Public Display de-<br/>tailed viewIn the Public Display detailed view, miscellaneous parameters and the displayed text can<br/>be set.

### Parameters (General)

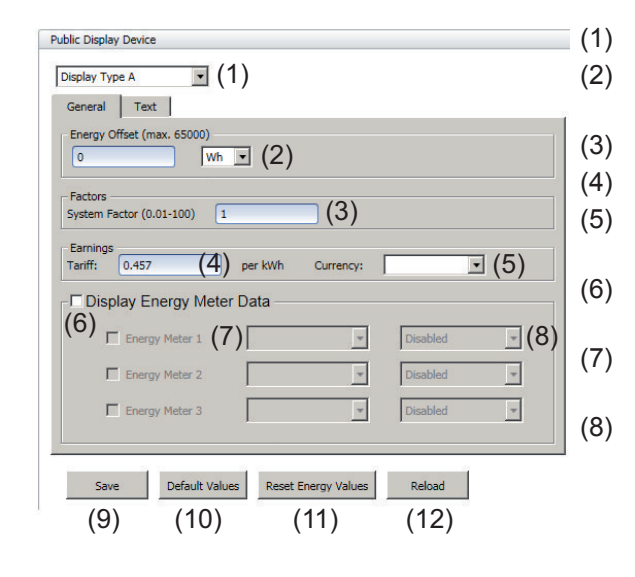

- (9) "Save" button
- (10) "Default values" button
- (11) "Reset energy values" button
- (12) "Reload" button

#### Text

| Seneral Text                 |            |                |
|------------------------------|------------|----------------|
| 10 Se                        | conds (13) |                |
| Text Settings (14) Parameter | (15) Text  | Favorite Value |
| AC Power                     | POWER      | 。 (16)         |
| Total energy                 | ENERGY     | 0              |
| Daily Energy                 | E-DAY      | 0              |
| Date/Time                    |            | 0              |
| Disabled                     |            | c              |
| Disabled                     |            | c              |
| Disabled                     |            | C              |
|                              |            |                |

 "Display interval" selection (1 - 60 seconds)
 Parameter selection: AC Power Total energy Annual energy Daily energy Total CO2 Annual CO2 Daily CO2

Display Type (A / B) selection

Wh / kWh / MWh

CHF / GBP)

Energy meter 1-3

Field to input factors

Field to input earnings

Display energy meter data

(e.g. Fronius Sensor Card)

Measuring channel selection (Disabled / Digital 1 / Digital 2)

Energy meter selection

Field to input the energy offset in

Currency selection (EUR / USD /

- Total earnings Annual earnings Daily earnings Date/Time Insolation Ambient temperature Module temperature Disabled
- (15) Field to input the displayed text
- (16) Favourite value

## Fronius Sensor Card / Box detailed view

**Real time** 

Shows the latest hardware version, software version and readings of the components installed in the device as well as the real time values of the measuring channels.

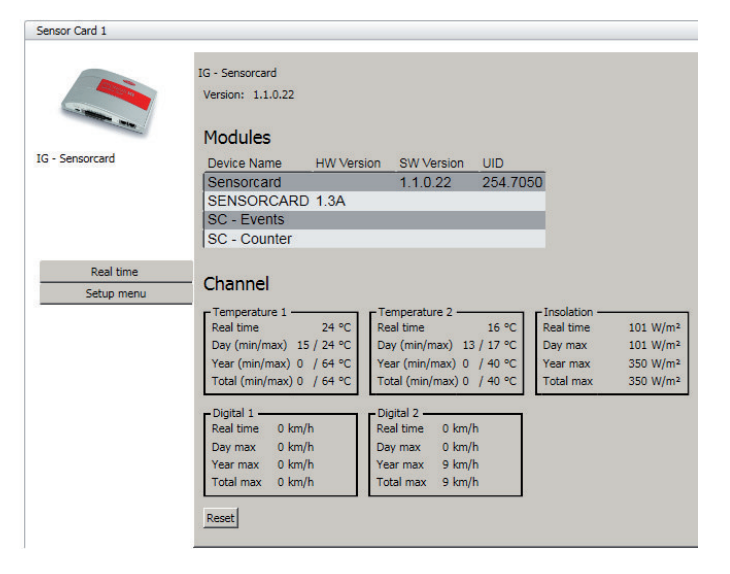

The readings can be reset to 0 by clicking on the "Reset" button.

## **Setup menu** Individual measuring channels can be activated / deactivated or configured in the Setup menu of the Sensor Card / Box.

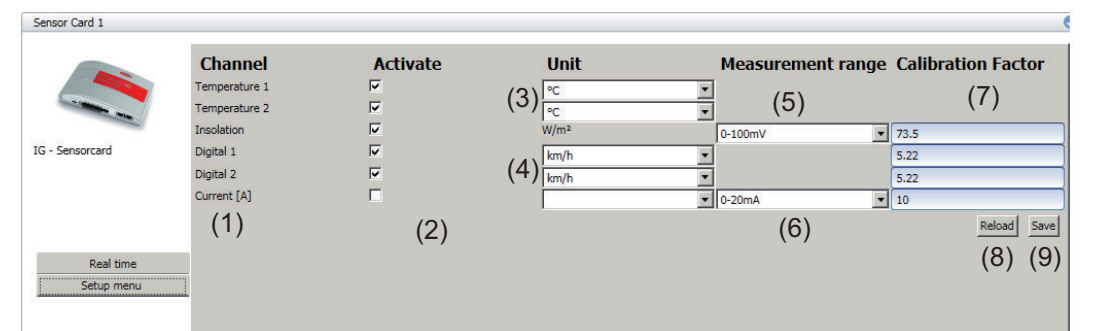

- (1) Measuring channels
- (2) Activation
- (3) Unit of temperature channel selection (° C / ° F)
- (4) Unit of digital channel selection (Wh / V / W/m² / A / ° C / ° F / kg CO2/kWh / km/h / mph / mbar / W / I / m³ / m/s / % / hPa / Ω / Hz / kg / t / Wh/m² / kWh/m² / h / min / s / rpm / Ah / VA / var)
- (5) Insolation measurement range selection (0 100 mV, 0 200 mV, 0 1 V)
- (6) Current measurement range selection (4 20 mA, 0 20 mA)
- (7) Fields to input the calibration factors
- (8) "Reload" button
- (9) "Save" button

#### Example: Setting up the Fronius Sensor Card / Box

Requirement:

-

Active link to the Datamanager in the inverter (LAN or WLAN)

The Fronius Sensor Card / Box must be located with the other system components in the Fronius Solar Net

- Start Fronius Solar.service
- [2] Connect to the photovoltaic system
- **3** Select the Fronius Sensor Card / Box to be configured

The hardware and software versions of the Fronius Sensor Card / Box and the current measuring channels will be displayed.

| IG - Sensorcard<br>Version: 1.1.0.22                                                                                                    |                                                                                                    |                                                                                                    |                                                                                                    |
|----------------------------------------------------------------------------------------------------|----------------------------------------------------------------------------------------------------|----------------------------------------------------------------------------------------------------|----------------------------------------------------------------------------------------------------|
| Modules                                                                                                    |                                                                                                    |                                                                                                    |                                                                                                    |
| Device Name HW Ve                                                                                                    | rsion SW Version                                                                                                    | UID                                                                                                    |                                                                                                    |
| Sensorcard<br>SENSORCARD 1.3A<br>SC - Events<br>SC - Counter                                                                                                    | 1.1.0.22                                                                                                    | 254.7050                                                                                                    |                                                                                                    |
| Channel                                                                                                    |                                                                                                    |                                                                                                    |                                                                                                    |
| Temperature 1           Real time         24 °C           Day (min/max)         15 / 24 °C           Year (min/max)         0 / 64 °C           Total (min/max)         0 / 64 °C | Temperature 2<br>Real time<br>Day (min/max) 13<br>Year (min/max) 0<br>Total (min/max) 0                                                                                                    | 16 °C         Real time           8 / 17 °C         Day max           / 40 °C         Year max           / 40 °C         Total max                                                                                                    | 101 W/m<br>101 W/m<br>350 W/m<br>350 W/m                                                                                                    |
| Digital 1<br>Real time 0 km/h<br>Day max 0 km/h<br>Year max 0 km/h<br>Total max 0 km/h                                                                                            | Digital 2<br>Real time 0 km/<br>Day max 0 km/<br>Year max 9 km/<br>Total max 9 km/                                                                                                    | h<br>h<br>h<br>h                                                                                                    |                                                                                                    |
|                                                                                                    | Modules           Device Name         HW Ve           Sensorcard         SENSORCARD 1.3A           SC - Events         SC - Counter           Channel         Temperature 1           Z4 °C         Day (min/max) 0 / 64 °C           Day (min/max) 0 / 64 °C         Total (min/max) 0 / 64 °C           Pogtal 1         Real time         0 km/h           Day max         0 km/h         Total max         0 km/h | Modules       Device Name     HW Version       Sensorcard     1.1.0.22       SENSORCARD 1.3A     SC - Events       SC - Counter     SC - Counter       Channel       Temperature 1 - 24 °C       Day (min/max) 15 / 24 °C       Year (min/max) 0 / 64 °C       Total (min/max) 0 / 64 °C       Digital 1 - Real time       Digital 1 - Real time       Digital 2 - Real time       Year max 0 km/h       Year max 0 km/h       Total max 0 km/h | Modules       Device Name     HW Version     SW Version     UID       Sensorcard     1.10.22     254.7050       SENSORCARD     1.3A       SC - Events       SC - Counter       Channel       Temperature 1     24 °C       Day (min/max) 0     15 / 24 °C       Day (min/max) 0     16 / 24 °C       Day (min/max) 0     16 / 24 °C       Day (min/max) 0     16 / 24 °C       Day (min/max) 0     16 / 24 °C       Day (min/max) 0     16 / 24 °C       Day (min/max) 0     16 / 24 °C       Day (min/max) 0     16 / 24 °C       Day (min/max) 0     16 / 24 °C       Total (min/max) 0     16 / 40 °C       Total (min/max) 0     13 / 17 °C       Year (min/max) 0     76 4 °C       Total (min/max) 0     14 0 °C       Total at time     Digital 2       Real time     6 km/h       Day max     0 km/h       Year max     0 km/h       Year max     0 km/h       Total max     0 km/h |

[4] Click the "Setup menu" button

The available measuring channels (1) will be displayed.

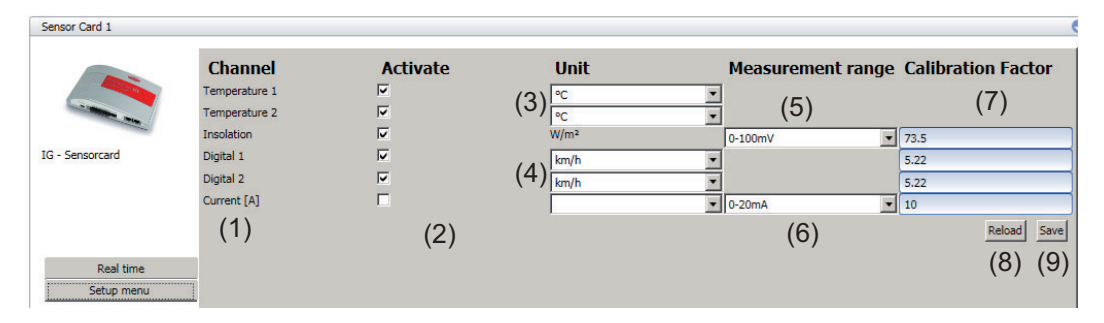

- 5 Activate / deactivate the desired measuring channels (2)
- **6** Select the units for the measuring channels (3) and (4)
- **7** Select the measurement ranges (5) and (6)
- 8 Enter the calibration factors (7)
- **9** Close the entry by clicking the "Reload" (8) and "Save" (9) buttons

A detailed parameter description, the settings options and their meanings can be found on the Fronius homepage in the Fronius DATCOM Detail operating instructions:

www.fronius.com

Solar Energy - Info & Support - Document Downloads - Operating instructions - System monitoring - Fronius DATCOM - Fronius DATCOM Detail

## Fronius Solar.service Setup menu

Fronius Solar.service Setup menu In the Setup menu of Fronius Solar.service:

- the language can be set,
  - a licence can be requested.

[1] Click the "Setup menu" button to open the Setup menu

S.

\_

The Setup menu of Fronius Solar.service will open.

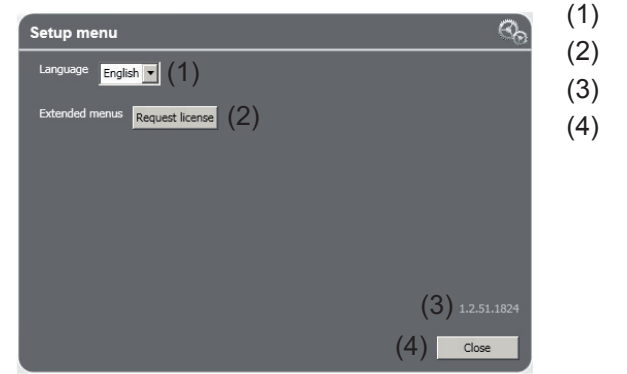

- Language selection
- "Request Licence" button
- ) Software version number
- "Close" button

[2] Click the "Setup menu" button (4) to close the Setup menu

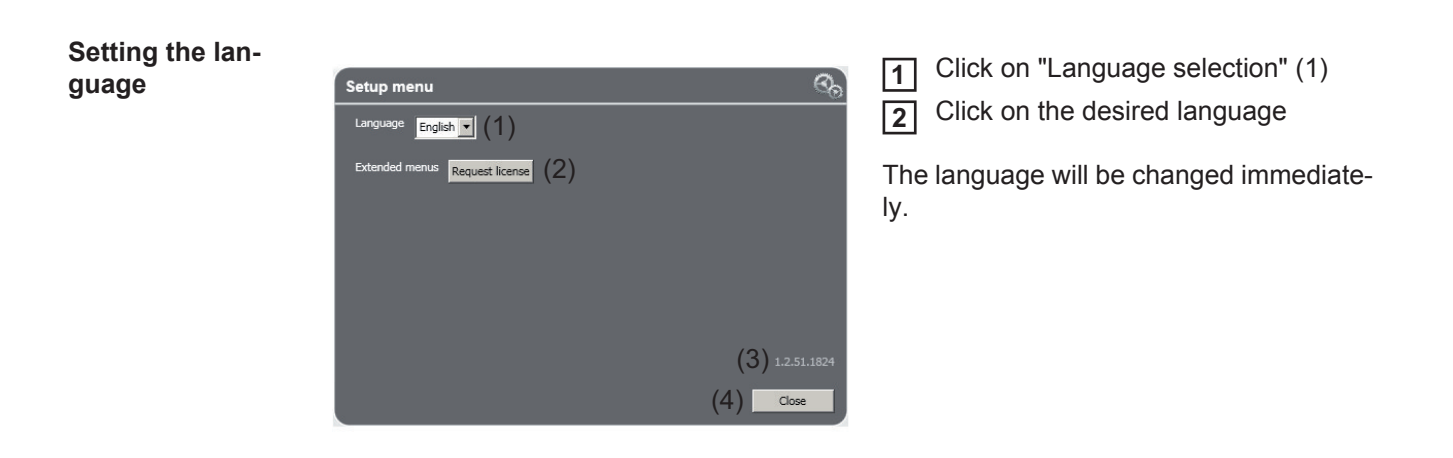

Requesting a licence

For certain functions or settings, it is necessary to have a licence (activation codes). A licence can only be obtained from Fronius Service Partners and Fronius-trained installers. Technical Support verifies every request. A reason for the licence request must be given on the form.

| Setup menu                                                                                 | Click the "Request Licence" but-<br>ton (2)                                                                                                    |
|--------------------------------------------------------------------------------------------|----------------------------------------------------------------------------------------------------|
| Language English (1)<br>Extended menus Request license (2)<br>(3) 1.2.51.1624<br>(4) Close | The request form will open.                                                                                                    |
|                                                                                            | <ul> <li>2 Complete all fields (5)</li> <li>3 Enter the reason for the request (6)</li> <li>4 Click "Accept Agreement" (7)</li> <li>To view the agreement click the "Show" button (8)</li> <li>5 To request the licence, click the "Send email" button (9)</li> <li>A message to</li> </ul> |

To save the entered data as an XML file, click the "Save" button (10)

6 Once the licence has been received from Fronius, save it to the PC

(12)

**IMPORTANT!** A licence only works on the computer that requested it!

- To load the activation file, click the "..." button (11)
- 8 Select the desired licence file

(7)

- Load activation file

Actual license type: AdvancedUser

If the licence has been applied successful, a corresponding message will be displayed.

(11) ... |

Cancel

- **9** Restart Fronius Solar.service
- **10** To close the request licence screen, click the "Cancel" button (12)

## Fronius Worldwide - www.fronius.com/addresses

Fronius International GmbH 4600 Wels, Froniusplatz 1, Austria E-Mail: pv-sales@fronius.com http://www.fronius.com Fronius USA LLC Solar Electronics Division 6797 Fronius Drive, Portage, IN 46368 E-Mail: pv-us@fronius.com http://www.fronius-usa.com

Under http://www.fronius.com/addresses you will find all addresses of our sales branches and partner firms!